Датчик света беспроводной Модель: SmartLH-WiFi-24V-01

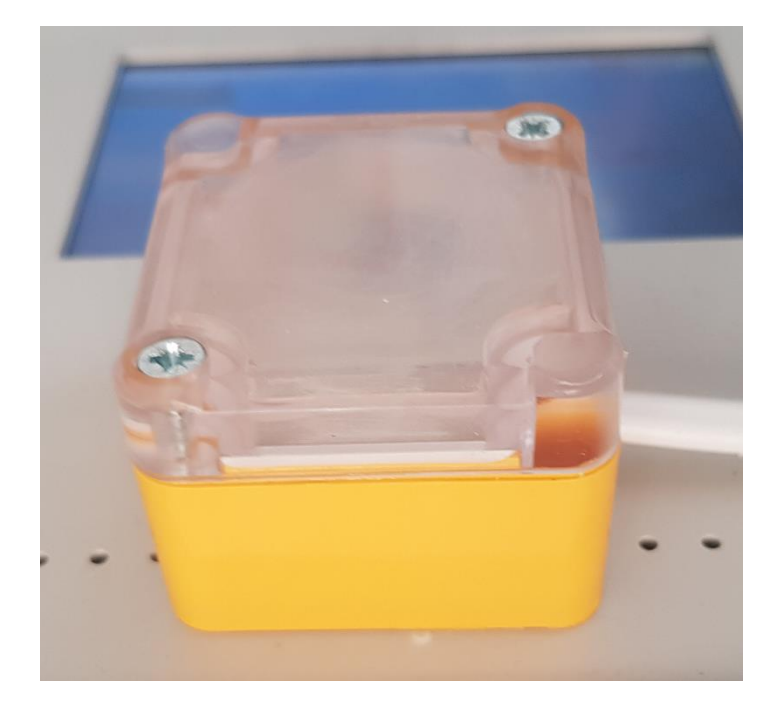

### Описание

Датчик предназначен для измерения уровня освещенности. Датчик обеспечивает передачу данных по беспроводному каналу связи Wi-Fi 2.4 ГГц. Датчик обеспечивает передачу данных по протоколу MQTT, параметры для связи устанавливаются через браузер.

#### Технические характеристики

Таблица 1 – Технические характеристики

| N₂ | Параметр                         | Значение      | Примечание             |
|----|----------------------------------|---------------|------------------------|
| 1  | Диапазон измерения освещенности, | 165535        |                        |
|    | люкс                             |               |                        |
| 2  | Разрешение, люкс                 | 1             |                        |
| 3  | Погрешность измерения, %         | $\pm 5$       |                        |
| 4  | Напряжение питания, В            | 10-26         | Имеется встроенная     |
|    |                                  |               | защита от              |
|    |                                  |               | перенапряжения         |
| 5  | Ток потребления, не более, мА    | 12-25         | Зависит от настроек, в |
|    |                                  |               | режиме передачи 5с     |
|    |                                  |               | не более 12мА          |
| 6  | Интерфейс                        | Wi-Fi, 2.4ГГц | 802.11 b/g/n           |
| 7  | Максимальная мощность            | 20            | до 300м на открытом    |
|    | передатчика, dBm                 |               | пространстве           |
| 8  | Диапазон рабочих температур, °С  | -3060         |                        |

Датчик имеет встроенную компенсацию шумов, вызванных сетевым напряжением частотой 50/60 Гц.

### Габаритные размеры

Датчик поставляется с кабелем питания. Длина кабеля – стандартно 2м, по запросу – до 20 м.

#### Распиновка кабеля:

| Цвет проводника      | Назначение |
|----------------------|------------|
| Белый или коричневый | +Uпит      |
| Голубой              | 0 (Земля)  |

! Выключите источник питания перед подключением датчика. Датчик имеет защиту от переполюсовки питания.

Габаритные размеры корпуса: 49хх51х37мм

Корпус неразборный.

Материал корпуса – ABS пластик.

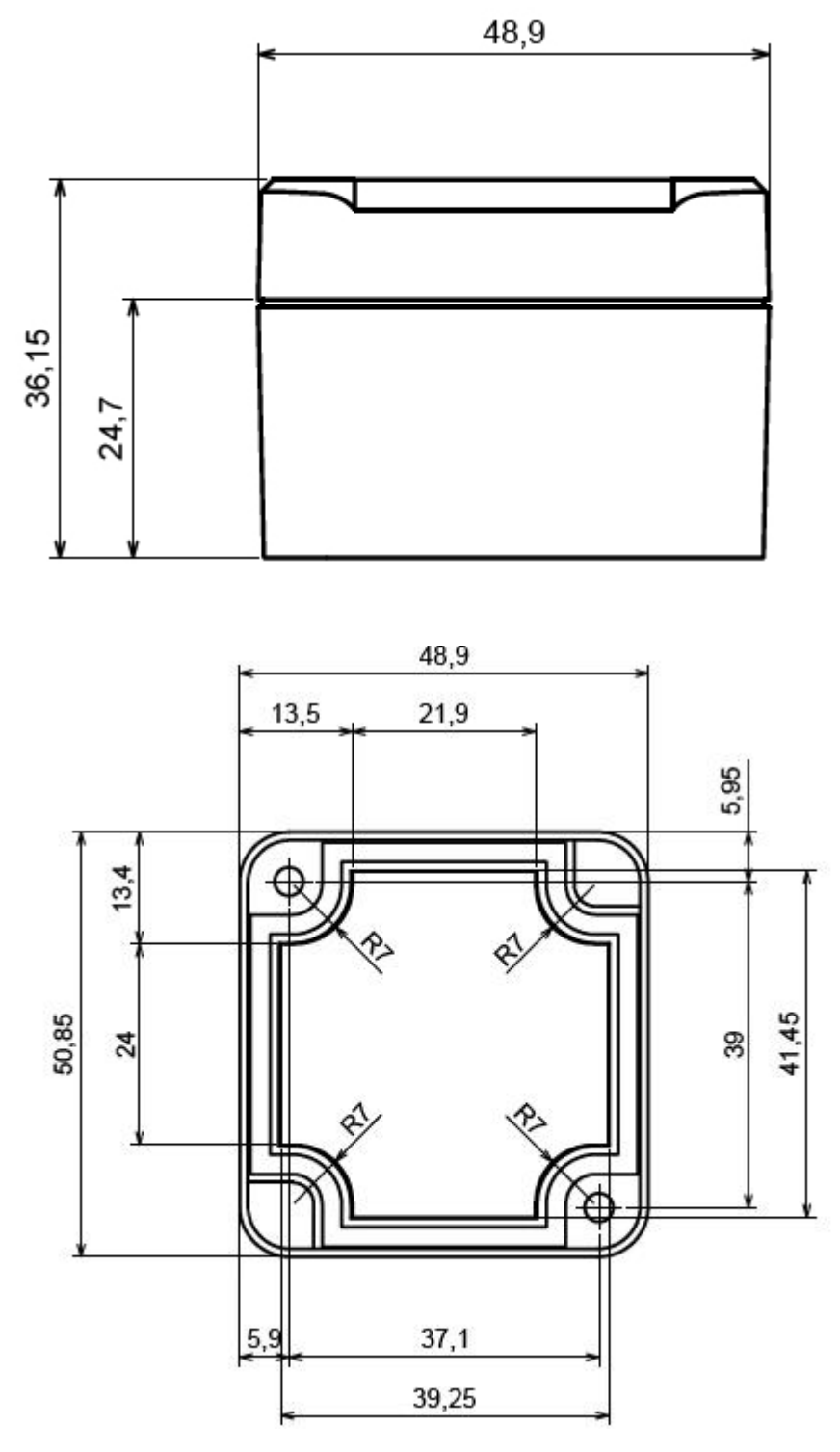

Рисунок 1 – Чертеж корпуса датчика

#### Настройка датчика

После подключения датчик необходимо настроить на нужную сеть и MQTT брокер. Первоначально при включении датчик пытается найти сеть и если у него не получается, то датчик создает точку доступа, через которую становиться доступен интерфейс для настройки.

#### Первоначальная настройка датчика

Подключите датчик к питанию. Включите компьютер или смартфон.

Датчик включится и в течении 5-10с активирует точку доступа. На компьютере или смартфоне найдите точку доступа с названием вида: SmartLH-APxxxxxx, где xxxxxx – уникальный цифро-буквенный код датчика. Подключитесь к данной точке доступа, пароль: Smart2021.

После подключения откройте браузер и в строке введите IP-адрес: 192.168.5.1.

После ввода вам откроется страница настройки датчика, рисунок 2. На странице необходимо настроить следующие параметры:

Поле «Имя Wi-Fi сети» - введите название сети к которой подключается датчик

Поле «Пароль Wi-Fi сети» - введите пароль сети к которой подключается датчик

Поле «MQTT\_SERVER» - введите название MQTT-сервера (брокера), через который будет работать датчик

Поле «MQTT\_PORT» - введите номер порта MQTT-сервера

Поле «MQTT\_USER» - введите имя пользователя на MQTT-сервере

Поле «MQTT\_PASSWORD» - введите пароль для доступа на MQTT-сервер

Поле «MQTT\_CLIENT\_NAME» - введите имя клиента для MQTT-сервера

Поле «Topic for Light data» - введите название топика для данных освещенности на MQTT-сервере, например, «greenhouse1/LIGHT»

Поле «Topic for system data» - введите название топика на MQTT-сервере для отображения времени активности датчика после включения, например, «greenhouse1/sys2».

Поле «Пользовательский номер устройства» - введите если необходимо свое обозначение датчика. Данный параметр не влияет на работу датчика и служит только для индикации номера при настройке для пользователя.

Поле «Длительность цикла опроса датчика, мс» - введите требуемое время, через которое датчик будет передавать данные. Время вводится в мс (5000 соответствует 5 секундам).

Поля МАС-адрес и серийный номер уникальны для каждого датчика и служат для его идентификации.

Поле «Освещенность, люкс» индицирует показания датчика, обновляется при обновлении страницы браузера.

-----

| SSID                                                                                                    |               |
|----------------------------------------------------------------------------------------------------|---------------|
| Пароль Wi-Fi сети                                                                                                    |               |
| password                                                                                                    |               |
| MQTT_SERVER                                                                                                    |               |
| M5.WQTT.RU                                                                                                    |               |
| MQTT_PORT                                                                                                    |               |
| 3418                                                                                                    |               |
| MQTT USER                                                                                                    |               |
| user                                                                                                    |               |
| MQTT PASSWORD                                                                                                    |               |
| password                                                                                                    |               |
| MQTT CLIENT NAM                                                                                                    | Œ             |
| LIGHT1SENSOR                                                                                                    |               |
| Topic for Light data                                                                                                    |               |
| SENSOR/LIGHT                                                                                                    |               |
| Topic for System Data                                                                                                    |               |
| greenhouse1/sys1                                                                                                    |               |
| Пользовательский ном                                                                                                    | иер устройств |
| SLH1-YYWW-XXXXXX                                                                                                    | <u> </u>      |
| МАС-адрес устройств                                                                                                    | a             |
| E8:DB:84:E0:B8:15                                                                                                    |               |
| Серийный номер устр                                                                                                    | ойства        |
| SLH1-2132-000001                                                                                                    |               |
| Ллительность цикла о                                                                                                    | проса, ме     |
| Addition of the state of the state of the st |               |

Рисунок 2 – Страница настройки датчика

После настройки датчика нажмите кнопку «Сохранить». Выключите датчик.

Затем включите свою сеть Wi-Fi, на которую был настроен датчик. После этого включите датчик, он должен подключиться к данной сети и начать передавать данные.

Для проверки правильности настройки можно использовать бесплатную программу MQTT Explorer <u>http://mqtt-explorer.com/</u>

При правильной настройке вы должны увидеть соответствующие топики и данные в программе.

Далее произведите настройку клиентского программного обеспечения.

В качестве примера рассмотрим программу для смартфона IoTMQTTPanel.

Установите программу. Введите данные вашего МQTT-сервера.

После откройте вкладку сервера, создайте новую панель для освещенности нажав на символ «+» экрана. Выберите тип «Line Graph». Введите настройки топика для данных в соответствии с теми, что были сделаны при настройке датчика, сохраните панель. Пример настройки панели показан на рисунке 3.

| 14:25 🎓 23°                             |                         | 73% 🗖 |
|-----------------------------------------|-------------------------|-------|
| ← Edit pane                             | əl                      |       |
| Panel name *<br>Освещенность            |                         |       |
| X axis divisor<br>5                     | No of persistence<br>10 |       |
| Topic for graph 1*<br>SENSOR/LIGHT      |                         |       |
| Label for graph 1<br>Освещенность, люкс |                         |       |
| Chart color<br>#d70206                  |                         |       |
| Show area                               | Show points             |       |
| Enable notif                            | ication                 | (?)   |
| Payload is .                            | ISON Data               |       |
| Add more graph                          |                         | Đ     |

Рисунок 3 – Настройка датчика в программе IoTMQTTPanel

После настройки ваш смартфон будет отображать изменение освещенности от времени, рисунок 4.

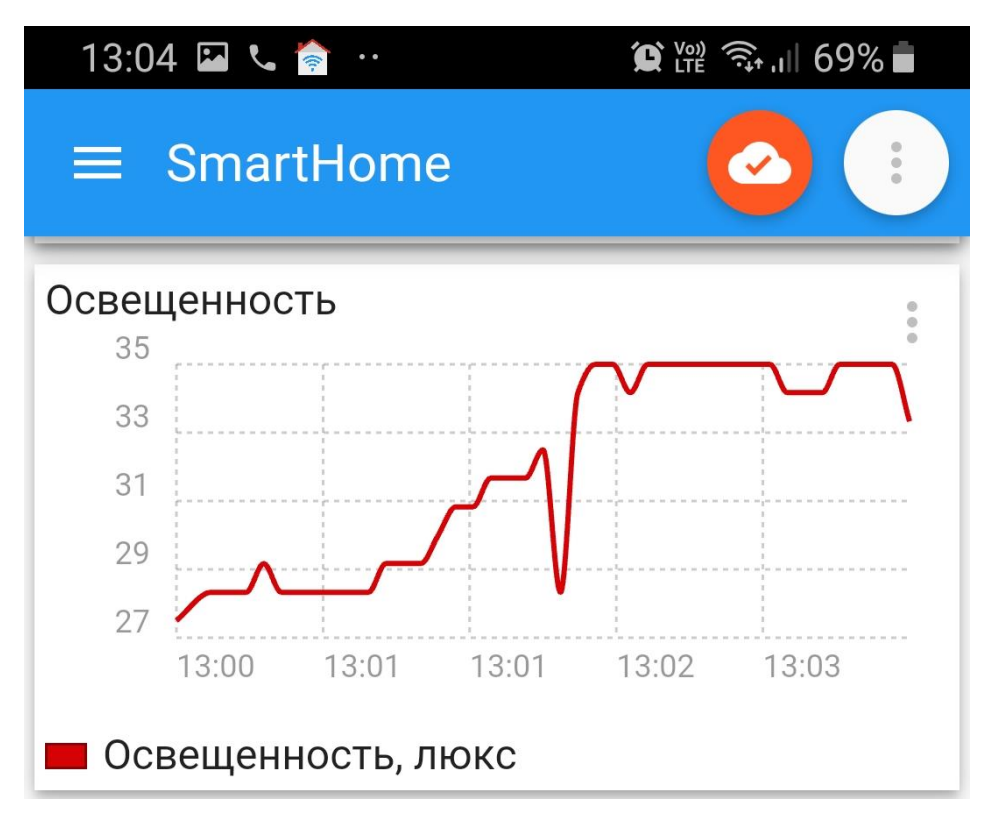

Рисунок 4 – Отображение данных после настройки

Количество клиентов, подключаемых к датчику, ограничено только MQTTброкером.

Датчик может использоваться внутри систем автоматизации, поддерживающих протокол MQTT.

#### Гарантия изготовителя и поддержка

Гарантийный срок службы – 2 года.

Гарантийный срок хранения датчика – 3 года с даты изготовления в условиях «1» ГОСТ 15150 – 69 в заводской упаковке.

Поддержка: <u>support@smart-program.ru</u>

Изготовитель: ООО «Смарт-Програм», 124536, г. Москва, г. Зеленоград, ул. Юности, д. 8, этаж 10 помещ./часть ком. XII/15

Сделано в России

Не требует обязательной сертификации